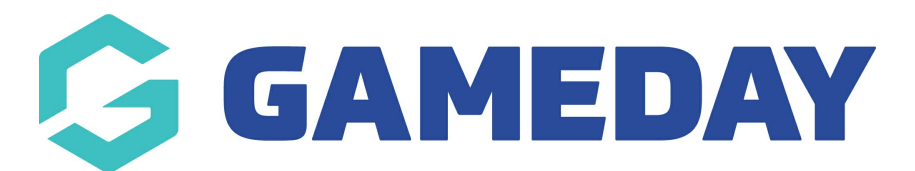

## How do I access my Program registration link?

Last Modified on 06/12/2023 10:52 am AEDT

Passport administrators collecting program registrations are able to find a unique registration form URL for each individual program using the steps below:

1. From your organisation dashboard, click **PROGRAMS** in the left-hand menu

| GameDay Passport Training<br>(Programs)<br><sup>Site</sup> |                        |   |  |  |  |  |
|------------------------------------------------------------|------------------------|---|--|--|--|--|
|                                                            | Dashboard              |   |  |  |  |  |
| 223                                                        | Participants           | • |  |  |  |  |
| Ŗ                                                          | Competitions           | • |  |  |  |  |
| j,                                                         | Clubs                  | • |  |  |  |  |
| <u>@</u>                                                   | Communications         |   |  |  |  |  |
|                                                            | Registrations          | • |  |  |  |  |
|                                                            | Programs               |   |  |  |  |  |
|                                                            | Programs               |   |  |  |  |  |
|                                                            | Program Templates List |   |  |  |  |  |
| ¢                                                          | Reports                |   |  |  |  |  |

2. Find the applicable Program, then click **REGISTER** under the **Registration Link** column

| Programs |                         |                |            |          |   |              |                     |                     |            |                |
|----------|-------------------------|----------------|------------|----------|---|--------------|---------------------|---------------------|------------|----------------|
|          |                         |                |            |          |   |              |                     | Showing Name Inc    | luding Sta | itus<br>ictive |
|          | Program Name            | Location Name  | Start Date | Days Run | A | Product Pric | Participants        | Registration Link 🔺 | Statu      | Number of Enrc |
| ٢        | Program 1: 9 March 202  | Aquatic Centre | 09/03/2023 | Thursday |   | Edit Prices  | <u>View Partici</u> | <u>Register</u>     |            | 3              |
| đ        | Program 2: 9 March 20   | Aquatic Centre | 09/03/2023 | Thursday |   | Edit Prices  | View Partici        | Register            |            | 0              |
| đ        | Program 3: 13 March - 9 | Aquatic Centre | 13/03/2023 | Monday   |   | Edit Prices  | View Partici        | Register            |            | 0              |
|          | Swimming Lessons - A    | Aquatic Centre | 14/10/2023 | Saturday |   | Edit Prices  | View Partici        | Register            |            | 1              |

This opens up the front-end registration form which can be shared with the general public to collect program registrations.

| G GAMEDAY | Program 1: 9 March 2023 - 8:30am<br>Aquatic Centre |                   |
|-----------|----------------------------------------------------|-------------------|
|           |                                                    |                   |
|           |                                                    |                   |
|           | How many people are you registering?               |                   |
|           | Adults                                             |                   |
|           | 1 -                                                |                   |
|           | Children                                           | -                 |
|           | 0 •                                                |                   |
|           | Continue                                           |                   |
|           |                                                    |                   |
| 🔓 GAMEDAY | Program 1: 9 March 2023 - 8:30am                   | Payment Providers |
|           | <b>C</b> 0400100200                                | Restance          |

**Note**: Programs must be linked to a Program Template with a Registration Form assigned in order to display the registration link in the Program List. Use the articles below to set up Program Registration Forms and link them to a Program Template.

Create a Program Registration Form

Create a Program Template